## คู่มือการเข้าใช้งาน VPN สำหรับ Android

เข้าไปที่ "การตั้งค่า" ของ Android

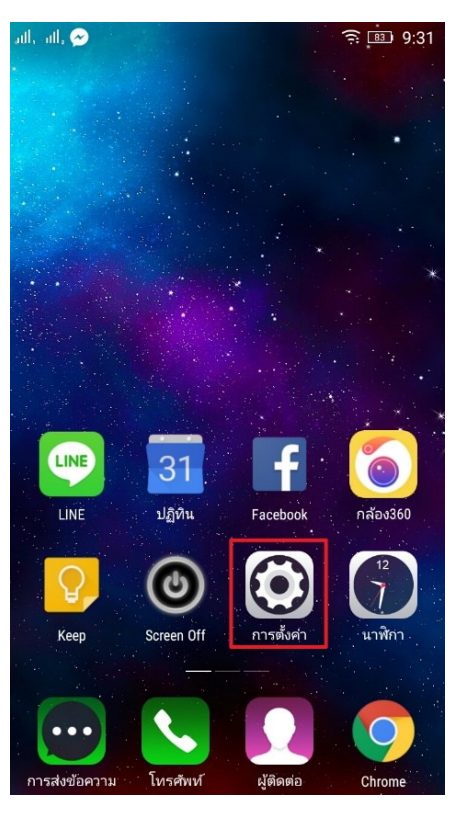

ตรง "ระบบไร้สายและเครือข่าย" ให้เลือกที่ "เพิ่มเติม..." และไปที่เมนู "VPN"

| all, all, 🖾              |                  | all, all, 🖾                | <u> </u> 9 |
|--------------------------|------------------|----------------------------|------------|
| การตั้งค่า               | Q                | $\leftarrow$ เพิ่มเติม     |            |
| ระบบไร้สายและเครือข่าย   |                  | แลง SMS ซึ่งปีนด่วเริ่มต้น |            |
| 🛪 โหมดใช้งานบนเครื่องบิน | $\bigcirc \circ$ | ด้วจัดการผู้ติดต่อ         | )          |
| 🛜 WLAN                   | เปิด >           | VPN                        |            |
| (1) เครือข่ายมือถือ      | >                | ฮอตสปอต                    |            |
| 🛞 ນລູທູຣ                 | ปิด >            |                            |            |
| 🗔 การใช้ข้อมูล           | >                |                            |            |
| 🕕 เพิ่มเดิม              | >                |                            |            |
| ส่วนบุคคล                |                  |                            |            |
| 🚺 เสียงเรียกเข้าและเสียง | >                |                            |            |
| 🧿 การแสดงผล              | >                |                            |            |
| 🙃 หน้าจอล็อค             | >                |                            |            |
| 📋 การตั้งค่าการแจ้งเตือน | >                |                            |            |

เลือกที่ "เครื่องหมายบวก" หรือ "สร้าง VPN" เพื่อสร้าง VPN

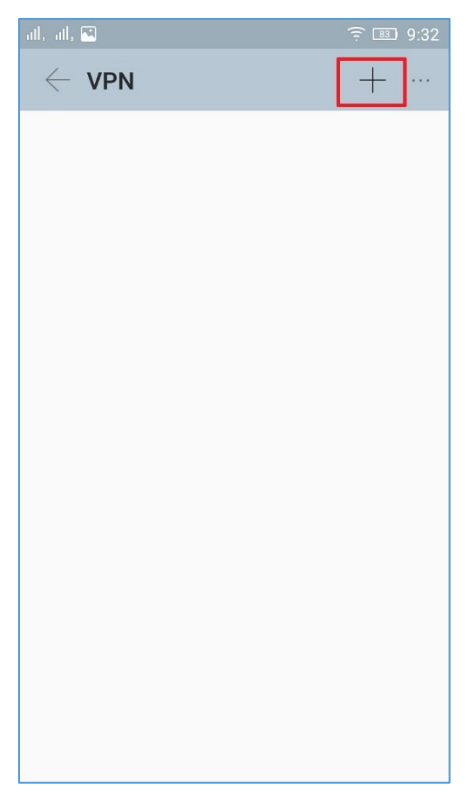

ตรงหน้าตั้งค่า ในช่อง "ชื่อ" ให้ไส่ชื่อ (เช่น vpn) ตรง "ประเภท" เลือก "L2TP/IPSec PSK" ตรง "ที่อยู่ เซิร์ฟเวอร์" ให้ใส่ "vpn.rmutl.ac.th" และ คีย์ IPsec ที่แบ่งปันไว้ล่วงหน้าใส่ "vpn" แล้วบันทึก

| ul | . al, 🖼                          | 9:32 🗈 🤶 |
|----|----------------------------------|----------|
|    | $\leftarrow$ vpn                 | + …      |
|    | แก้ไขโปรไฟล์ VPN                 |          |
|    | ชื่อ                             |          |
|    | vpn                              |          |
|    | ประเภท                           |          |
|    | L2TP/IPSec PSK                   | $\sim$   |
|    | ที่อยู่เซิร์ฟเวอร์               |          |
|    | vpn.rmutl.ac.th                  |          |
|    | ข้อมูลลับ L2TP                   |          |
|    | (ไม่ใช้)                         |          |
|    | ตัวระบุ IPSec                    |          |
|    | (ไม่ใช้)                         |          |
|    | คีย์ IPSec ที่แบ่งปืนไว้ล่วงหน้า |          |
|    | •••                              |          |
|    | แสดงตัวเลือกขั้นสูง              |          |
|    | ยกเลิก บัน                       | ทึก      |
|    |                                  |          |

เมื่อบันทึกเสร็จแล้ว ให้เลือกที่ชื่อ VPN ที่เราสร้างไว้

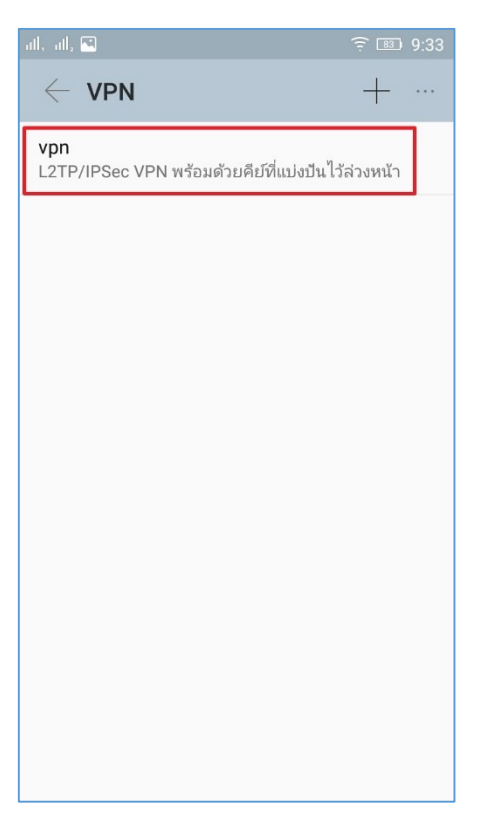

จากนั้นกรอก ชื่อผู้ใช้ "<mark>ชื่อผู้ใช้ของตัวเอง</mark>" พร้อมกับร<mark>หัสผ่าน</mark> แล้วเลือก "เชื่อมต่อ"

| ակ, ակ, 🖼                                               | <u> -</u> 83 | 9:33 |
|---------------------------------------------------------|--------------|------|
| $\leftarrow$ VPN                                        | +            |      |
| <b>vpn</b><br>L2TP/IPSec VPN พร้อมด้วยคีย์ที่แบ่งบันไว้ | ว้ล่วงหน้า   |      |
|                                                         |              |      |
| เชื่อมต่อกับ vpn                                        |              |      |
| ชื่อผู้ใช้<br>username<br>รหัสผ่าน                      |              | 1    |
| •••••                                                   |              | I    |
| ยกเลิก เชื่อม                                           | มต่อ         |      |
|                                                         |              |      |
|                                                         |              |      |
|                                                         |              |      |

หลังจากที่เชื่อมต่อเสร็จสิ้นแล้ว สถานะของ VPN จะขึ้นว่า "เชื่อมต่อแล้ว" สามารถใช้งาน VPN ได้เลย

| all, all, 🕶 🖪        | ᅙ 💷 9:34 | ull, ull, 🕶 🔛                                                                                 | र्ने 📧 9:35                                                                    |
|----------------------|----------|-----------------------------------------------------------------------------------------------|--------------------------------------------------------------------------------|
| $\leftarrow$ VPN     | + …      | $\leftarrow$ VPN                                                                              | + …                                                                            |
| vpn<br>เชื่อมต่อแล้ว |          | <b>vpn</b><br>เชื่อมต่อแล้ว                                                                   |                                                                                |
|                      |          | เชื่อมต่อ<br>เซสชัน <b>vpn</b><br>ระยะเวลา: 00:00<br>ส่งแล้ว: 2298<br>รับแล้ว: 1533<br>ยกเลิก | VPN แล้ว<br>):33<br>ไบต์/34 แพ็คเก็ต<br>ไบต์/20 แพ็คเก็ต<br>ยกเลิกการเชื่อมต่อ |